# ¿Cómo puedo pagar mi planilla de SOAT?

Actualmente contamos con la cuenta "SOAT CORREDORES", cuenta a la que se puede acceder mediante la web Via BCP o Telecrédito, para ambos casos es necesario que el corredor indique el nombre de la cuenta SOAT CORREDORES, coloque su número de RUC y el monto que abonará.

A continuación, explicamos los pasos de cómo puede hacer el pago mediante la web Vía BCP.

1) Ingresar a <u>www.viabcp.com/wps/portal/</u> y seleccionar la opción Banca por Internet

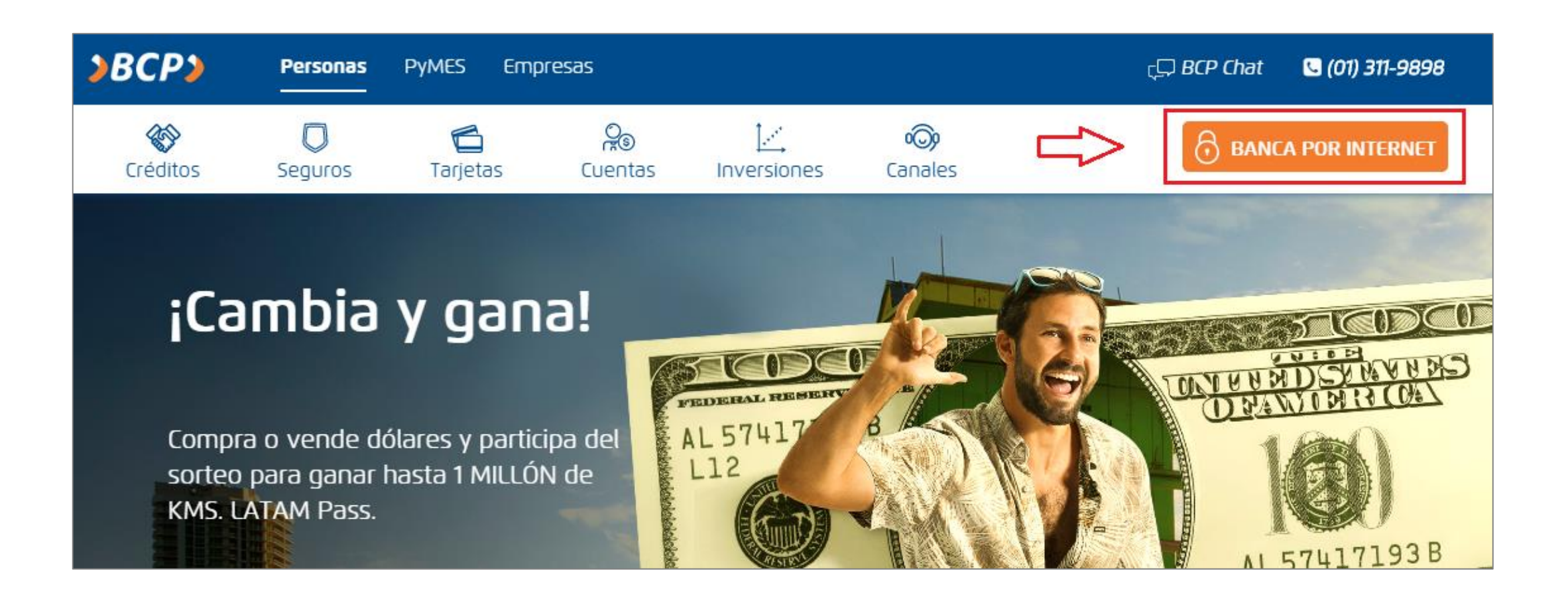

2) Ingresar los datos personales de la cuenta

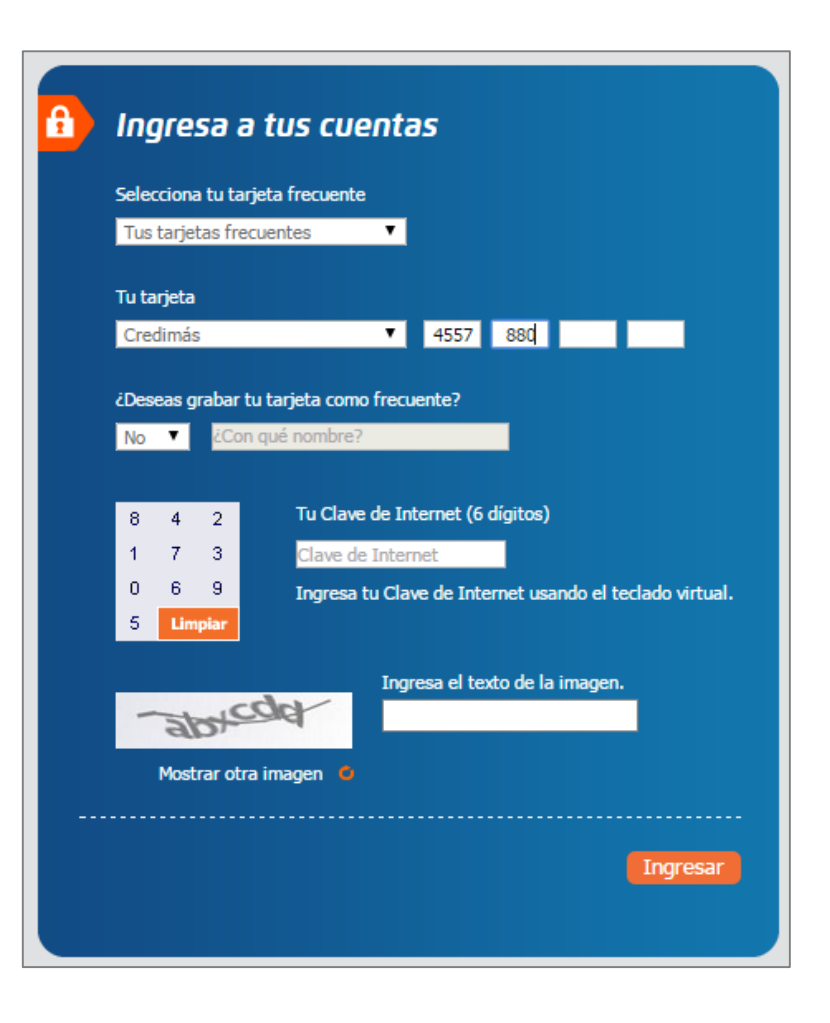

3) En la primera pantalla seleccionar "Operaciones"

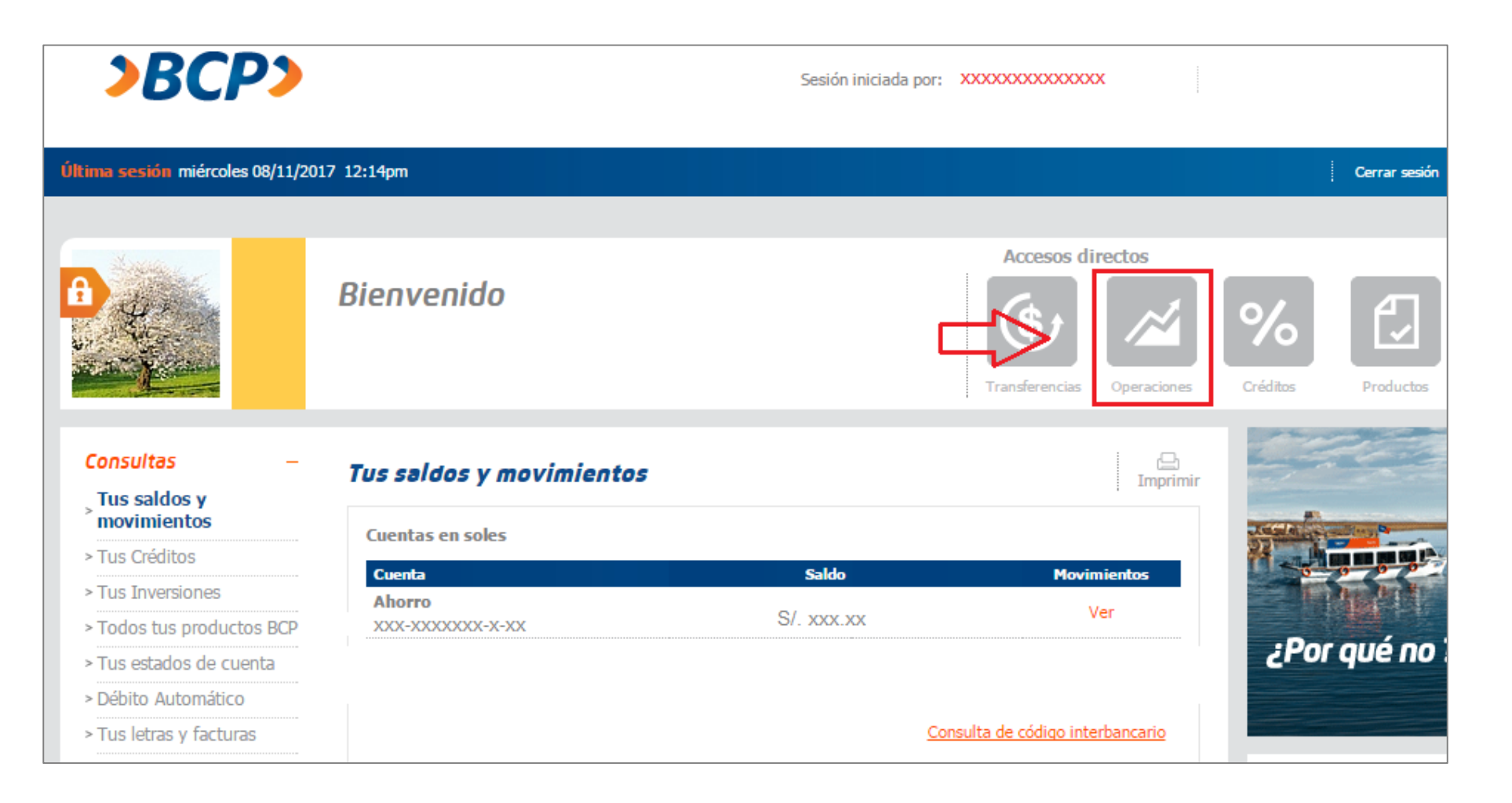

4) En el listado de opciones seleccionar "Seguros y clínicas"

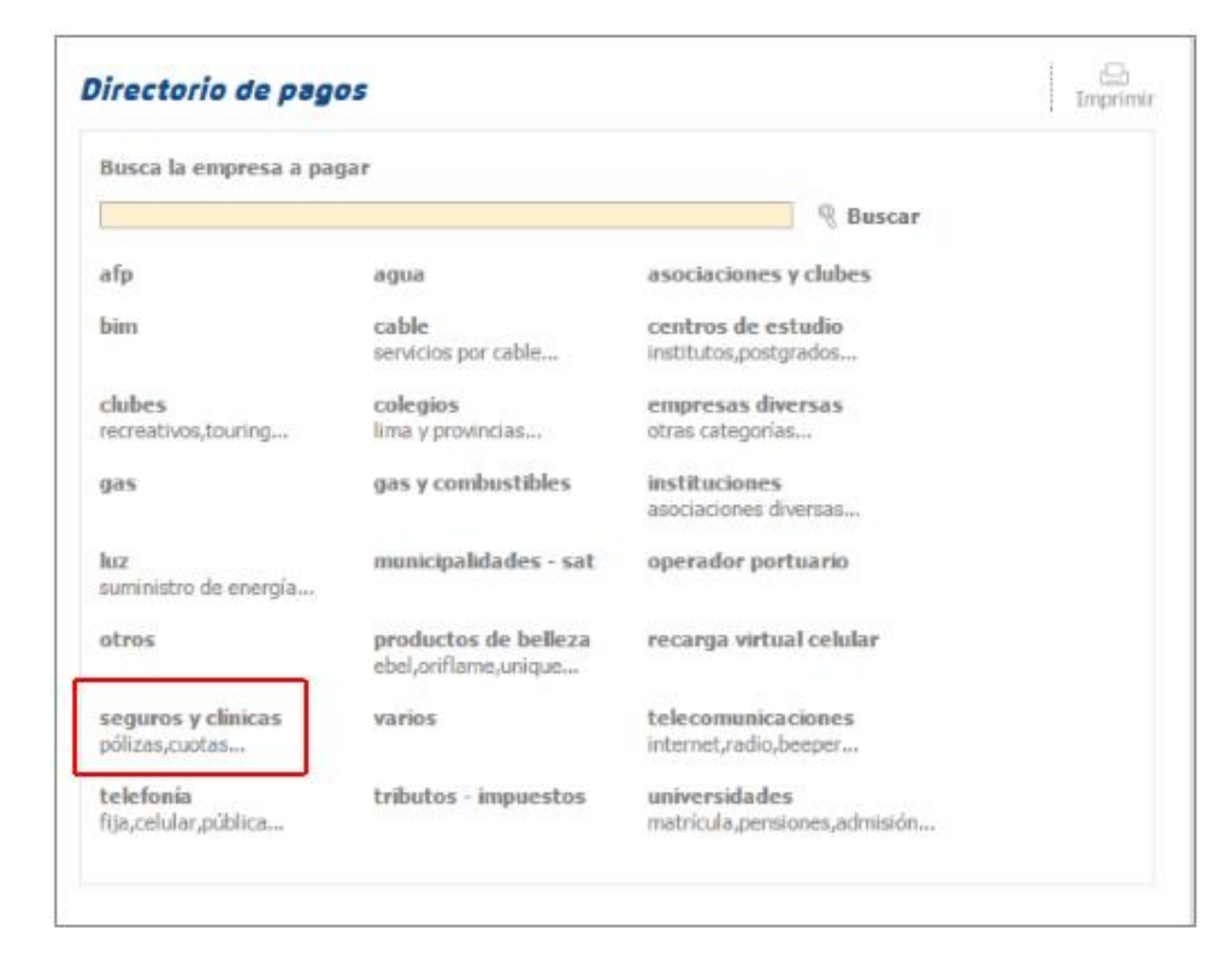

5) Buscar y seleccionar como empresa a "Pacifico Seguros" y en servicios buscar y seleccionar "soat corredores"

| Pago de seguros y clínicas                                                                                                   | Imprimir  |
|----------------------------------------------------------------------------------------------------|-----------|
| Busca la empresa a pagar: 8 Buscar                                                                                           |           |
| # A B C D E F G H I J K L M N Ñ O P Q R S T U V W X Y Z                                                                      |           |
| P - Selecciona la empresa                                                                                                    |           |
| oncocare sac<br>oncosalud<br>pacifico deducibles<br>pacífico seguros<br>pacífico salud eps<br>pacífico vida                  | •         |
| Servicios - Selecciona el que deseas pagar y haz clic en continuar                                                           |           |
| 11 seguro estudiantil pps dolares<br>12 seguro estudiantil pps soles<br>13 multiviaje pps dolares<br>14 multiviaje pps soles | 1         |
| 15 soat corredores                                                                                                    | -         |
|                                                                                                    | Continuar |

6) En la nueva pantalla, ingresar el RUC del corredor y el importe total a pagar por la planilla.

| Pago de seguros y clínicas: pacifico seguros       | (D)<br>Imprimi |
|----------------------------------------------------|----------------|
| 1 2 3                                              |                |
| Ingreso de datos                                   |                |
| 15 soat corredores                                 |                |
| ruc corredor                                       |                |
| Importe S/                                         |                |
| ¿Con qué cuenta o tarjeta de crédito deseas pagar? |                |
| Ahorro soles nº                                    |                |
|                                                    | Continuar      |

## ¿Cómo accedo a mis comprobantes de pago?

Actualmente los comprobantes de pago (factura, boleta) son electrónicos, por lo que éstos serán enviados al correo de cada cliente en caso lo haya brindado, además también se enviará un listado a cada corredor con el resumen de los comprobantes emitidos el día anterior, con los datos que éste reporte contenga se puede realizar la consulta de cada comprobante electrónico en nuestra web.

A continuación, detallamos los pasos para poder hacer la consulta en nuestra web.

\*Sí usted es corredor y no le están llegando los correos con el detalle de sus facturas emitidas el día anterior, le pedimos que por favor se comunique con su ejecutivo comercial y actualice su correo electrónico.

### Búsqueda de Comprobantes electrónicos en la Web de Pacífico

1) En la imagen se muestra parte del encabezado del reporte enviado a cada corredor, datos necesarios para realizar la búsqueda como se muestra a continuación:

| N        | 0       | R         | S            | Т          | х          | Y       | Z              | AA         |
|----------|---------|-----------|--------------|------------|------------|---------|----------------|------------|
| MONEDA 👻 | MONTO_F | CODAGEN 👻 | NOMAGE       | FEC_PAG(   | TIPO_FAC 💌 | CODFACT | NUMFACT        | FEC_EMI_   |
| s/.      | 220     | 403675    | UMBRELLA C   | 05/07/2017 | FACTURA    | F065    | F065-000311340 | 05/10/2017 |
| s/.      | 95      | 403675    | VERANSA CC   | 14/07/2017 | BOLETA     | B064    | B064-000832771 | 07/10/2017 |
| s/.      | 115     | 403675    | JOSE LUIS AR | 14/07/2017 | BOLETA     | B064    | B064-000832605 | 14/10/2017 |
| s/.      | 95      | 403675    | ALFREDO TO   | 14/07/2017 | FACTURA    | F065    | F065-000834177 | 14/10/2017 |

### 2) Ingresar a la Web, Opción "Comprobantes electrónicos". http://www.pacifico.com.pe/informacion-util/comprobantes-electronicos

| () www.pacifico.com.pe                 |                                          |                              |  |  |  |
|----------------------------------------|------------------------------------------|------------------------------|--|--|--|
| Emergencias (01) 415 15 15 • Consultas | s (01) 513 50 00 • Contacto y oficinas   | 🐣 Iniciar sesión 🗠           |  |  |  |
| pacifico                               | Nuestros productos Cómo atenderte Vive I | Pacífico ABC del Seguro Más  |  |  |  |
| Acerca de Pacífico                     | Transparencia                            | Información Útil             |  |  |  |
| Nuestras oficinas y agencias           | Portal de Transparencia                  | Normativa Vigente            |  |  |  |
| Sobre nosotros                         | Siniestros rechazados                    | Beneficiarios no contactados |  |  |  |
| Clasificación de riesgo                | Condiciones mínimas - SBS                | Comprobantes Electrónicos    |  |  |  |
| Responsabilidad social                 | Política de privacidad                   | Otros Canales                |  |  |  |
| Trabaja con nosotros                   | Términos y condiciones                   |                              |  |  |  |
| Contáctanos                            | Estadísticas de reclamos                 |                              |  |  |  |

#### 3) Elegir la compañía a consultar, para este caso ingresaremos a PACIFICO SEGUROS

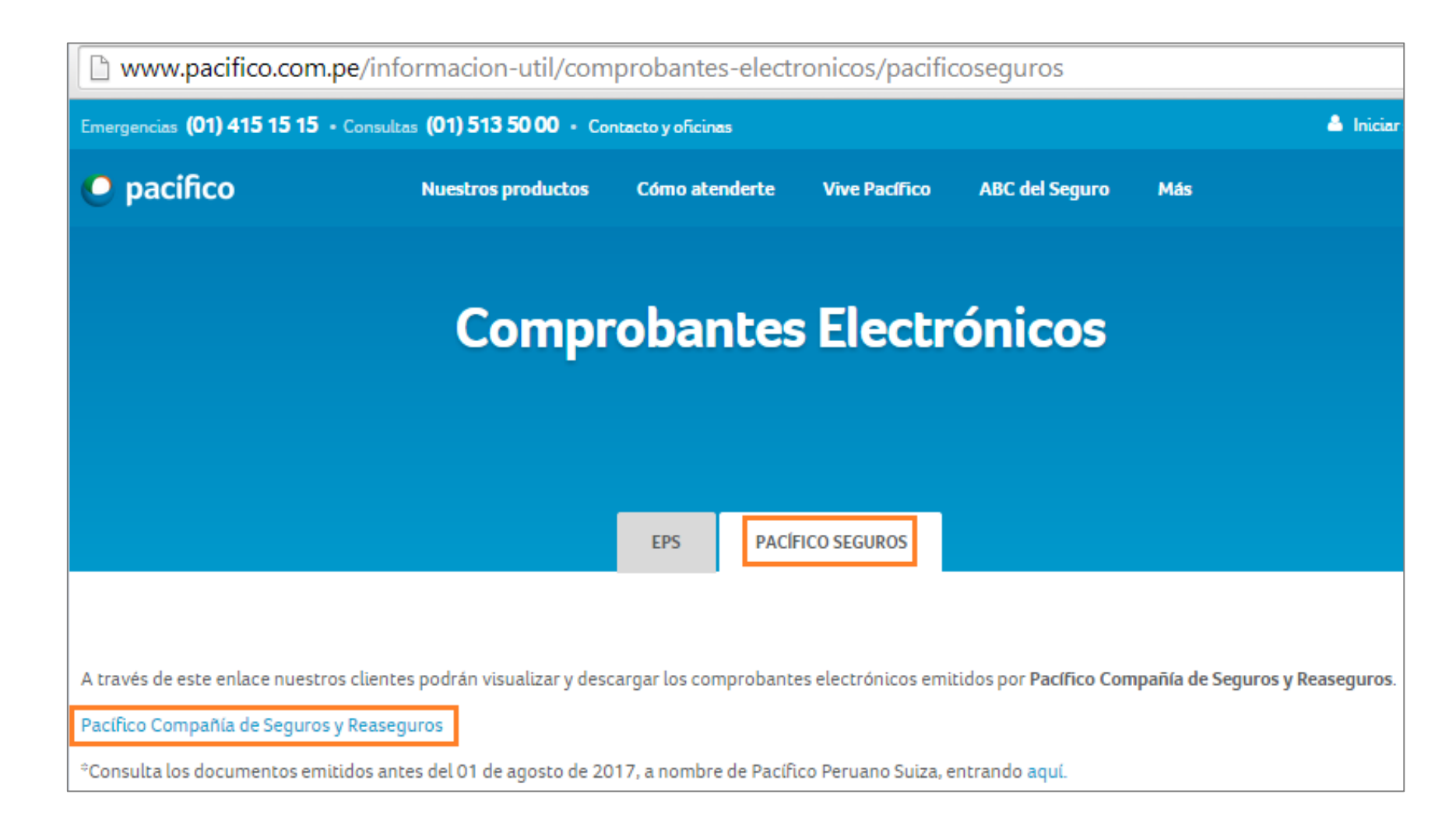

### Búsqueda de Comprobantes electrónicos

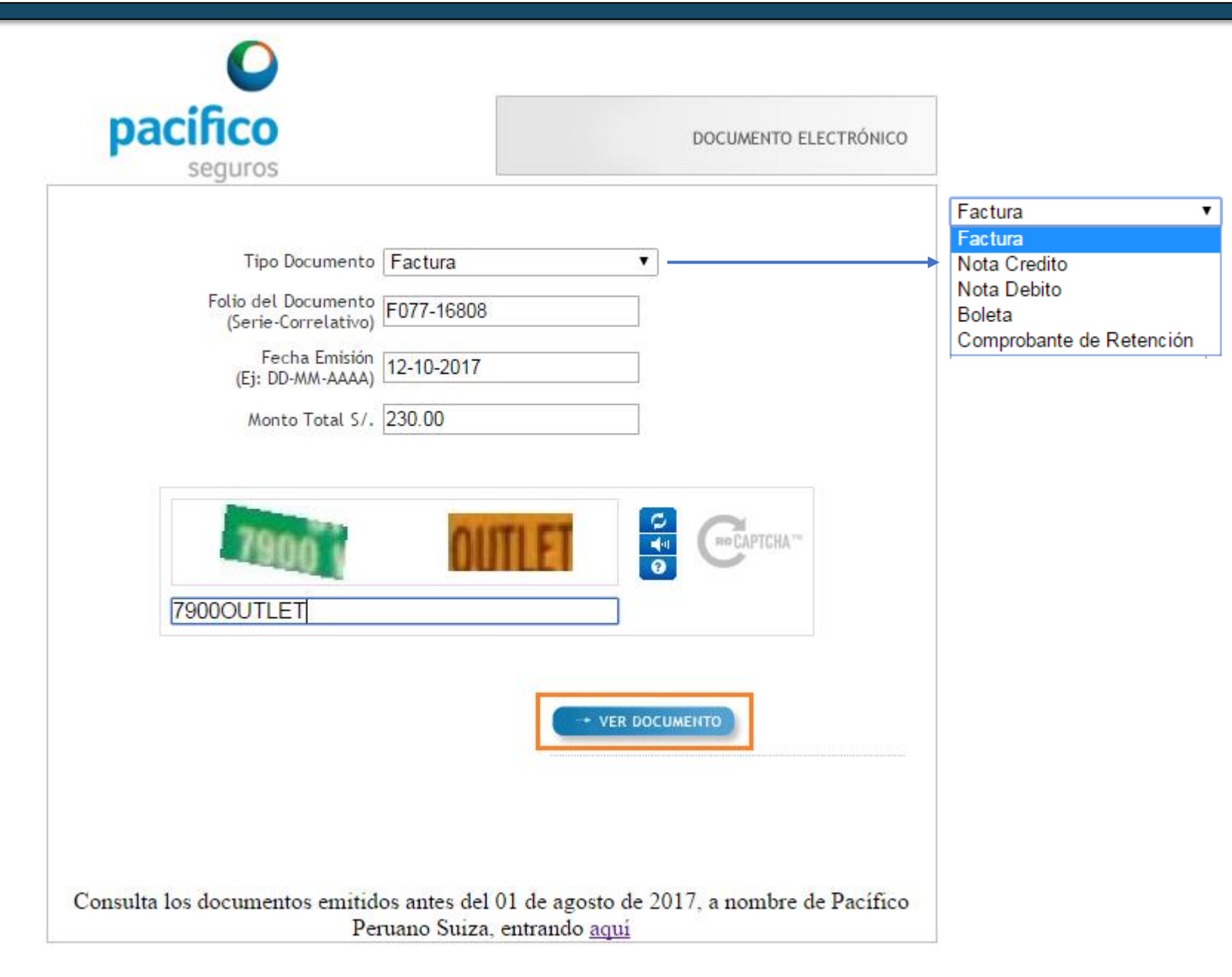

- Escoger el tipo de documento, en este caso Factura.
- 2. Folio del documento: Serie-Correlativo. (Colocar el correlativo sin los ceros de la izquierda).
- 3. Fecha Emisión: Colocar la fecha de emisión con "-".
- 4. Monto total: Colocar el monto del documento sin considerar comas (,).
- 5. Completar el Captcha.
- 6. Ver Documento.

### Búsqueda de Comprobantes electrónicos

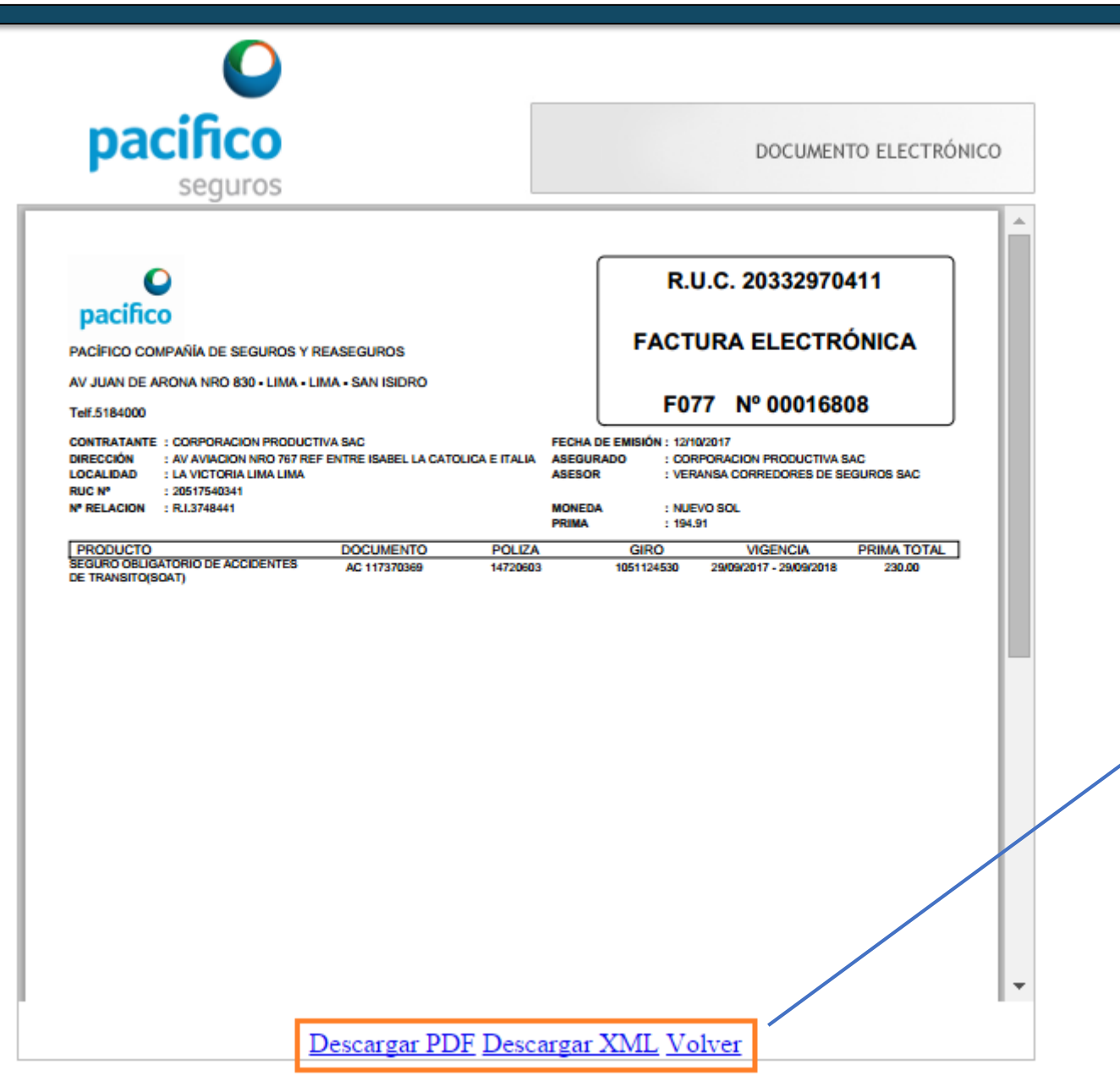

Visualizamos el documento en línea. Opciones de descarga en PDF o XML